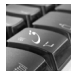

Bilgisayarınızda Osmanlıca yazmak için işletim sisteminizin Osmanlıca'ya desteği olması gereki. Bu destek ise bilgisayarınıza kolaylıkla sağlanabilir. Windows XP işletim sisteminde çalışan bu destek programını indirip, kurulumu ve takip edilmesi gereken yolları izleyin. Türkçe Windows için <u>buradan</u> İngilizce Windows için <u>buradan</u> programı indirip kurun ve bilgisayarınızı yeniden başlatın. Aşağıdaki rehbere göre desteği bilgisayara yükleyin.

Denetim Masası - Bölge Dil Seçenekleri'ni tıklayın

| Denetim Masası                 |                |                                        |                        |                             | X  |
|--------------------------------|----------------|----------------------------------------|------------------------|-----------------------------|----|
| Dooya Dügen görünüm Şikituları | lanlar graçlar | Yardm                                  |                        |                             | 2  |
| () Con · () · () / / A         | a 🕑 Klasorie   |                                        |                        |                             |    |
| Adres Denetim Masas            |                |                                        |                        | <ul> <li>E</li> </ul>       | GR |
| Denetim Masaar (6)             | Adobe Gamma    | Salantiları<br>Ağ Bəğləntiları         | Ağ Kurulum<br>Shirbazi | Oclige ve Di<br>Sepenoliter |    |
| Ayrıca bizz: 8                 | Renarram Ekle  | <b>Č</b><br>Eriplebäräk<br>Seçenekleri | Fore                   | Górev Çubuğu<br>ve Daşlat M |    |
| 🥶 Yardın ve Destek             | Sorûntû        | Güç<br>Seçenekleri                     | Givenik<br>Narkza      | Internet<br>Segenekleri     | ×  |

## Diller - Ayrıntılar

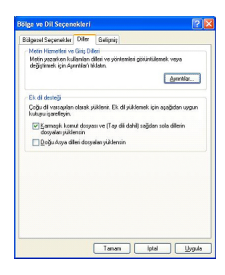

| tin Hizmetleri ve Giriş Dilleri                                                                                      | 2                                         |
|----------------------------------------------------------------------------------------------------|-------------------------------------------|
| yodar Gelgnig                                                                                                    |                                           |
| Varsayılan gişi dil<br>Rikisasaanız hasladilerda kullandarak süklür                                                  | in dilaindan hiiri sarin                  |
|                                                                                                    |                                           |
| Tukçe - Tukçe Q                                                                                                    | ×                                         |
| Yüklü baweller<br>Listede gösterlen her gitt dil için istediğiniz hi<br>değişlulk yapmak için Dile ve Kaldr duğmeler | metleri seçin. Bu listede<br>ini kullarım |
| Türkçe<br>Elseye<br>• Türkçe Q                                                                                       |                                           |
|                                                                                                    | Elde                                      |
|                                                                                                    | Ealdr                                     |
| Tercifiler                                                                                                    |                                           |
| Di Cubuğu. İup Ayarları.                                                                                             |                                           |
|                                                                                                    | lated 11 and                              |

Ekle

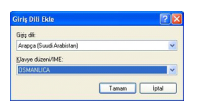

Arapça (Suudi Arabistan) ve OSMANLICA

Arapça (Suudi Arabistan) ve Osmanlıca seçildiğinden emin olun. Sonra Tamam'ı tıklayın.

| ,telar      | Gelgnig                                                                                                    |
|-------------|----------------------------------------------------------------------------------------------------|
| Van<br>Bilg | ayılan gişiş dili<br>isayanınz başladığında kullanılacak yüklü giriş dillerinden biriri reşin                                                                                                    |
| Tü          | kçe - Türkçe Q 💌                                                                                                    |
|             | olo guinellen her zijs dii ign taddine kenetics soon. Builade<br>(Juli yanna), din kenetika digeleeni tadawa<br>Brave<br>Brave<br>Brave<br>Brave<br>Takse<br>Brave<br>Takse<br>Drave<br>Takse<br>Drave<br>Takse<br>Drave<br>Takse<br>Drave<br>Takse<br>Drave<br>Drave<br>Dr |
|             |                                                                                                    |

Uygula'yı tıklayın. Osmanlıca klavye sistemini bilgisayarınıza eklediniz.

Şimdi sırasıyla; 1- Başlat çubuğunun sağındaki uzun boş kısma sağ tıklatıp, 2- Araç çubukları 3-Dil çubuğu eğer aktif değil ise tıklayın.

TR (veya EN) gördüğünüzde, üzerine tıkladığınızda Arapçayı göreceksiniz. İstediğiniz zaman buradan dili değiştirebilir veya kısayol olarak "Alt + Shift"i kullanabilirsiniz.

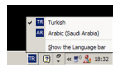

Bir kolaylık olmak üzere Ekran Klavyesi'ni kullanabilirsiniz: Başlat - Çalıştır - osk

## Hangi harf nerede?

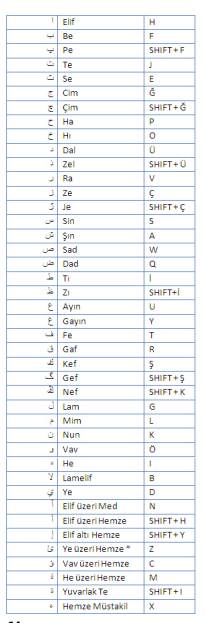

{jcomments on}